# WZ-SKL500 用户操作手册

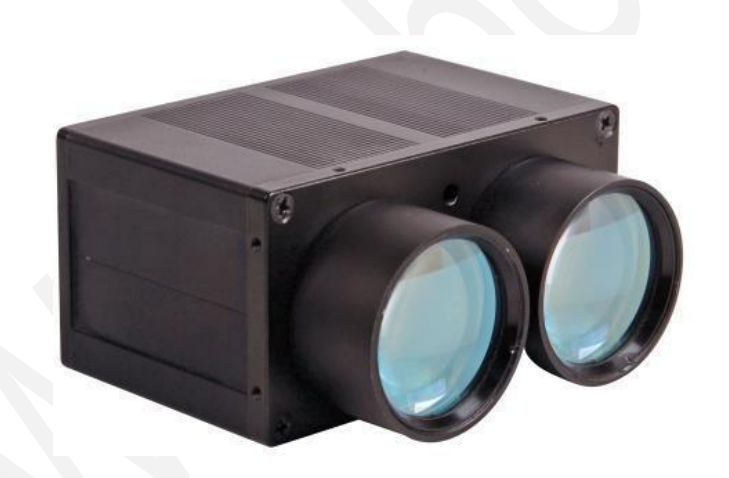

森库莱萨 (深圳)智能科技有限公司

## 目录

| <i>-</i> `, | 接线解析        | 2    |
|-------------|-------------|------|
|             | 1.1 原理图解析   | 2    |
|             | 1.2 实物图解析   | . 2  |
|             | <u>软件测试</u> | 4    |
|             | 2.1 安装驱动    | 4    |
|             | 2.2 驱动安装检查  | 6    |
|             | 2.2 软件测试    | 7    |
| =、          |             | 0    |
|             | 双泊 怀行       | 9    |
|             | 3.1 保存步骤    | 9    |
|             | 3.2 数据查看    | . 10 |
|             |             |      |

## 一、接线解析

#### 1.1 原理图解析

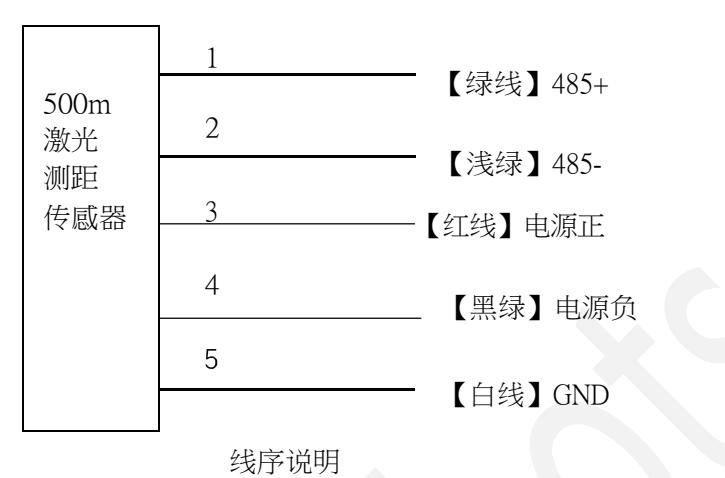

1.2 实物图解析

a:将数据线一端的白色接头和激光测距传感器接好,注意接口方向。

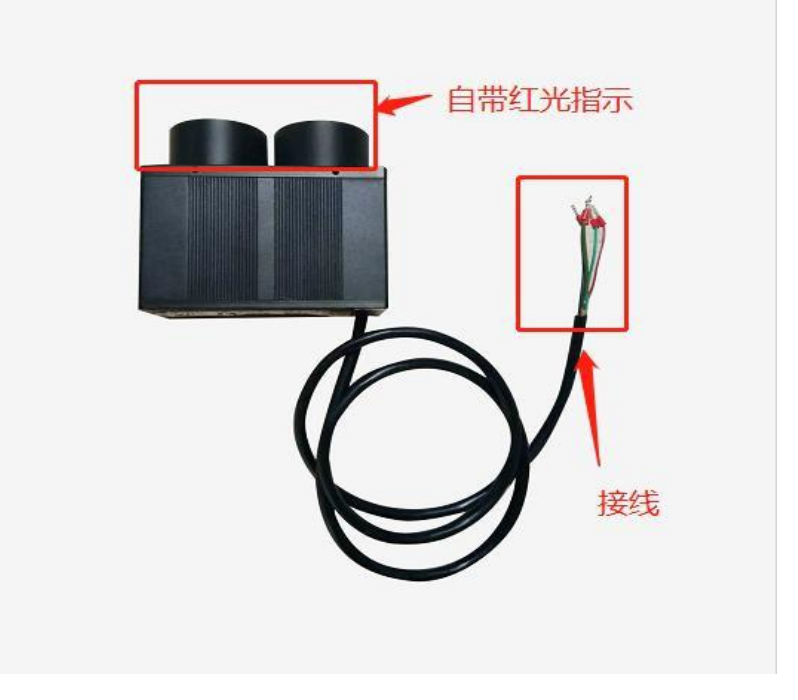

b:将数据线USB 接口和电脑连接。

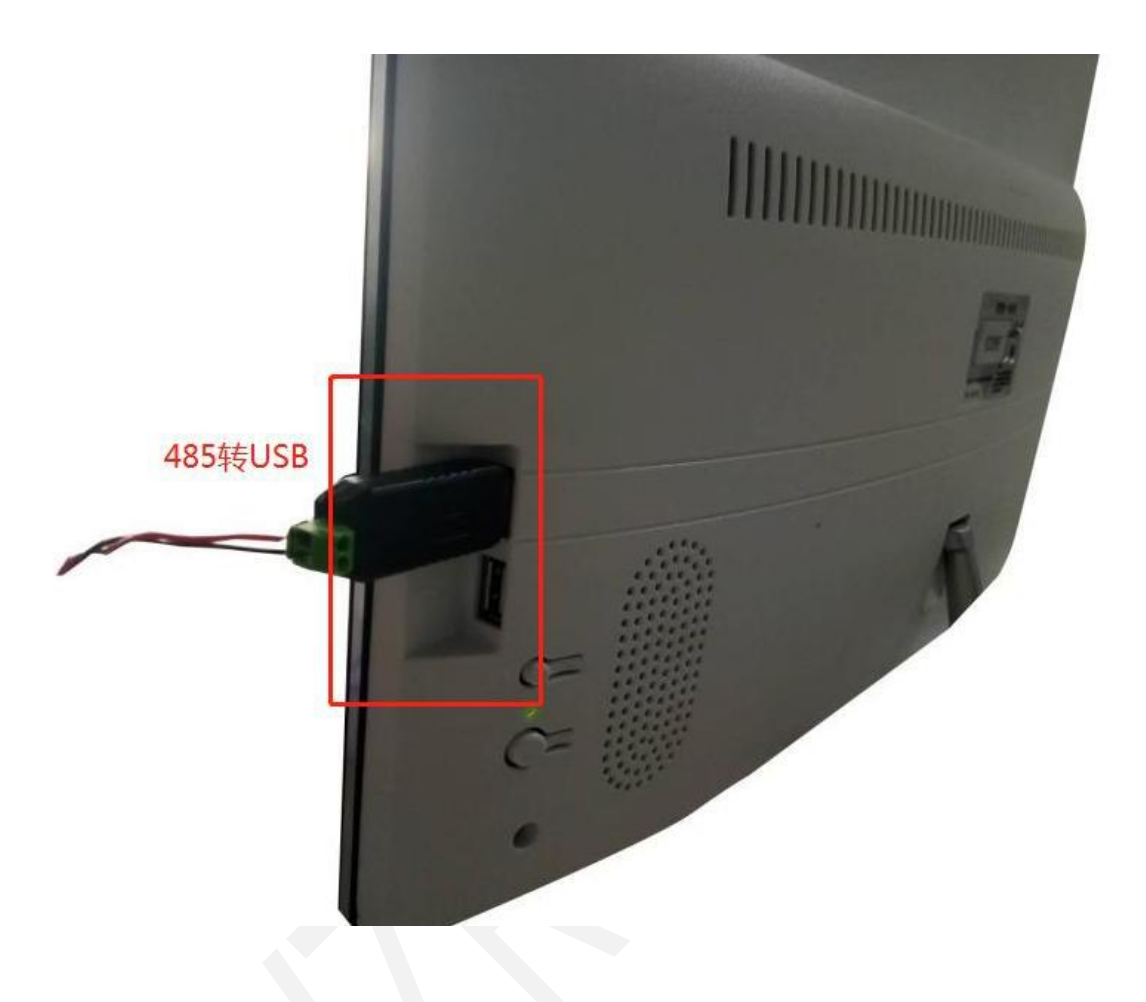

注: 白色线为红点指示地线,当白色线与电源地线(黑色线)连接时红 点指示亮。 白色线不可与电源正极接触。

## 二、软件测试

#### 2.1 安装驱动

a) 打开安装软件,双击安装;

|                       | 安易變局。               |          |          |        |          |
|-----------------------|---------------------|----------|----------|--------|----------|
|                       | (D:) ▶ 驱动文件 ▶ CH340 | CH341 驱动 |          |        | ▼        |
| 组织 ▼ 包含到库中 ▼ 共享 ▼     | 新建文件夹               |          |          |        | 8= • 🔟 🔞 |
| 名称                    | 修改日期                | 类型       | 大小       |        |          |
| [2] CH340 CH341驱动.exe | 2010-12-03 9:49     | 应用程序     | 2,842 KB |        |          |
|                       |                     |          | -        |        |          |
|                       |                     |          |          |        |          |
|                       |                     |          |          |        |          |
|                       |                     |          |          | マロキ史法  |          |
|                       |                     |          |          | ▶ 从山又衣 |          |
|                       |                     |          |          |        |          |
|                       |                     |          |          |        |          |
|                       |                     |          |          |        |          |
|                       |                     |          |          |        |          |
|                       |                     |          |          |        |          |
|                       |                     |          |          |        |          |
|                       |                     |          |          |        |          |
|                       |                     |          |          |        |          |
|                       |                     |          |          |        |          |
|                       |                     |          |          |        |          |
|                       |                     |          |          |        |          |
|                       |                     |          |          |        |          |
|                       |                     |          |          |        |          |

b) 点击"下一步";

| 择 <b>安装语言</b><br>从下列选项中选择安装语言。 |    |
|--------------------------------|----|
| 朝鲜语<br>德语<br>古语 (标准)           |    |
| <b>英语</b><br>中文(简体)            |    |
| 选择语言                           | 种类 |
| illShield                      |    |

森库莱萨(深圳)

- c) 点击"下一步";

d) 点击"完成"

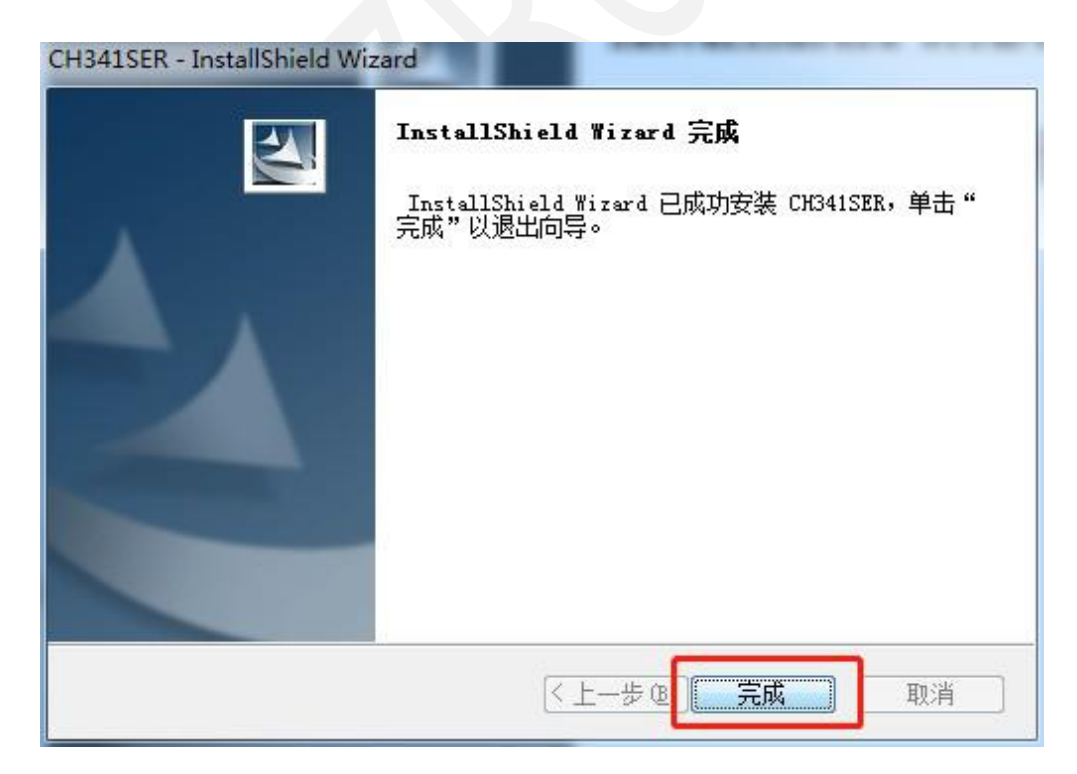

#### 2.2 驱动安装检查

| 文件(E) 操作(A) 查看(V) 帮助(H)         (P) (P) (P) (P) (P) (P) (P) (P) (P) (P)                                                                                                    | 計算机管理                | and the set of succession. |   |             |
|----------------------------------------------------------------------------------------------------|----------------------|----------------------------|---|-------------|
| ◆       ●       ●       ●       ●       ●       ●       ●       ●       ●       ●       ●       ●       ●       ●       ●       ●       ●       ●       ●       ●       ●       ●       ●       ●       ●       ●       ●       ●       ●       ●       ●       ●       ●       ●       ●       ●       ●       ●       ●       ●       ●       ●       ●       ●       ●       ●       ●       ●       ●       ●       ●       ●       ●       ●       ●       ●       ●       ●       ●       ●       ●       ●       ●       ●       ●       ●       ●       ●       ●       ●       ●       ●       ●       ●       ●       ●       ●       ●       ●       ●       ●       ●       ●       ●       ●       ●       ●       ●       ●       ●       ●       ●       ●       ●       ●       ●       ●       ●       ●       ●       ●       ●       ●       ●       ●       ●       ●       ●       ●       ●       ●       ●       ●       ●       ●       ●       ●       ●                                                                                                    | 文件(E) 操作(A) 查看(V) 帮! | 助(日)                       |   |             |
| ▲ 计算机管理(本地)       名称         ● ① 在另计划图序       ● ● ● ● ● ● ● ● ● ● ● ● ● ● ● ● ● ● ●                                                                                                    | 🗢 🌳 🔳 🖻 🖬            |                            |   |             |
| <ul> <li>○ 任务计划程序</li> <li>○ 任务计划程序</li> <li>○ 副事件查看器</li> <li>○ 國事件查看器</li> <li>○ 國 本地用户和组</li> <li>○ ○ 任船</li> <li>○ ○ 任船</li> <li>○ ○ 任船</li> <li>○ ○ 任船</li> <li>○ ○ 任船</li> <li>○ ○ 任船</li> <li>○ ○ 任船</li> <li>○ ○ 任船</li> <li>○ ○ 任船</li> <li>○ ○ 任船</li> <li>○ ○ 任船</li> <li>○ ○ 任船</li> <li>○ ○ 日</li> <li>○ ○ 日</li> <li>○ ○ □</li> <li>○ ○ □</li> <li>○ ○ □</li> <li>○ ○ □</li> <li>○ ○ □</li> <li>○ ○ □</li> <li>○ ○ □</li> <li>○ ○ □</li> <li>○ ○ ○</li> <li>○ ○ ○</li> <li>○ ○</li> <li>○</li></ul> | 🛃 计算机管理(本地)          | 名称                         | 撩 | 鮓           |
| <ul> <li>○ 但名针初程序</li> <li>○ 書件雪智器</li> <li>○ 数 共享文代共</li> <li>○ 本地用户和组</li> <li>○ 合植</li> <li>● 砂菇管理器</li> <li>● 砂菇管理器</li> <li>● 動 服务和应用程序</li> <li>● 打开设备管理器</li> </ul>                                                                                                    | ▲ 👬 系统工具             | ◎ 系统工具                     | Ť | +算机管理(本地) ▲ |
| <ul> <li>◎ 計学室律表</li> <li>◎ 大學文件夫</li> <li>◎ 本地用户和組</li> <li>○ 任範</li> <li>※ 存储</li> <li>※ 磁音理</li> <li>&gt; 副 服务和应用程序</li> <li>打开设备管理器</li> </ul>                                                                                                    | ▷ ④ 任务计划程序           | 管存储                        |   | 更多操作        |
| <ul> <li>▶ 副 大学文代大</li> <li>▶ ■ 本地用产和组</li> <li>▶ ① 住船</li> <li>● 登 存储</li> <li>■ 磁盘管理</li> <li>▶ 副 服务和应用程序</li> </ul> 打开设备管理器                                                                                                    |                      | ■ 服务和应用程序                  |   |             |
| <ul> <li>● 性能</li> <li>● 没备管理器</li> <li>● 副 磁盘管理</li> <li>● 副 服务和应用程序</li> </ul> 打开设备管理器                                                                                                    | 2 20 大学文件天           |                            |   |             |
| ▲ 设备管理器<br>● 营存储<br>■ 磁盘管理<br>■ 副 服务和应用程序<br>打开设备管理器                                                                                                    | ▶ (10) 性能            |                            |   |             |
| <ul> <li>● 存储</li> <li>● ● ● 磁音理</li> <li>▶ ■ 服务和应用程序</li> <li>打开设备管理器</li> </ul>                                                                                                    | 🛁 设备管理器              |                            |   |             |
|                                                                                                    | 4 🔐 存储               |                            |   |             |
| 打开设备管理器                                                                                                    | ■ 磁盘管理               |                            |   |             |
| 打开设备管理器                                                                                                    | > 📷 服务相应用程序          |                            |   |             |
| 打开反帝官理器                                                                                                    |                      |                            |   |             |
|                                                                                                    |                      | 打开设备官理器                    |   |             |
|                                                                                                    |                      |                            |   |             |
|                                                                                                    |                      |                            |   |             |
|                                                                                                    |                      |                            |   |             |
|                                                                                                    |                      |                            |   |             |
|                                                                                                    |                      |                            |   |             |
|                                                                                                    |                      |                            |   |             |
|                                                                                                    |                      |                            |   |             |
|                                                                                                    |                      |                            |   |             |
|                                                                                                    |                      |                            |   |             |
|                                                                                                    |                      |                            |   |             |
|                                                                                                    |                      |                            |   |             |
|                                                                                                    |                      |                            |   |             |
|                                                                                                    |                      |                            |   |             |
|                                                                                                    |                      |                            |   |             |
|                                                                                                    |                      |                            |   |             |

a) 右击"计算机"→点击"属性"→点击"设备管理器"。

b) 打开COM端口,出现"一零 USB-SERIAL CH340 (COM4)",即安装成功。

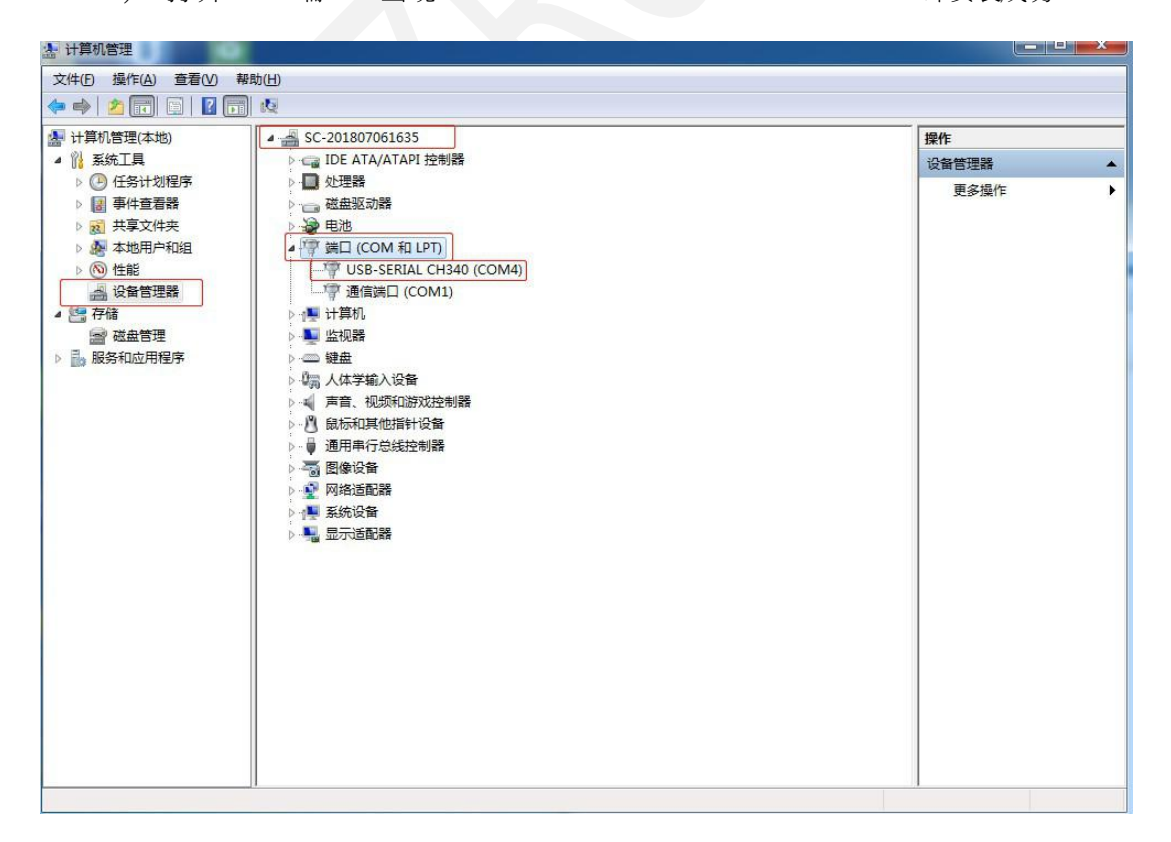

## 2.2 软件测试

2.2.1 打开软件

| · 00 5171 8/082>   | 《件类            |                  |            |           | 8== * |
|--------------------|----------------|------------------|------------|-----------|-------|
| 2 名                | 称              | 修改日期             | 类型         | 大小        |       |
| OneDrive 🌖         | CH340 CH341 驱动 | 2018-09-11 13:11 | 文件夹        |           |       |
| 下载                 | USB-TTL驱动程序    | 2018-09-11 13:11 | 文件夹        |           |       |
| 桌面 🛗               | 串口助手.exe       | 2017-01-09 16:35 | 应用程序       | 397 KB    |       |
| 最近访问的位置            | 串口助手.zip       | 2018-10 29 17:29 | 好压 ZIP 压缩3 | 之件 225 KB |       |
|                    |                |                  |            |           |       |
|                    |                |                  |            |           |       |
| 视频                 |                |                  |            |           |       |
| 图片                 |                |                  |            | 双击打开软件    |       |
| 文档                 |                |                  |            |           |       |
| 音乐                 |                |                  |            |           |       |
|                    |                |                  |            |           |       |
| -算机                |                |                  |            |           |       |
| Win 7 Ult x64 (C:) |                |                  |            |           |       |
| 本地磁盘 (D:)          |                |                  |            |           |       |
|                    |                |                  |            |           |       |
| 络                  |                |                  |            |           |       |
|                    |                |                  |            |           |       |
|                    |                |                  |            |           |       |
|                    |                |                  |            |           |       |
|                    |                |                  |            |           |       |
|                    |                |                  |            |           |       |

2.2.2 设置参数

| XCOM V2.0                                                       |                   |                                                                                         |
|-----------------------------------------------------------------|-------------------|-----------------------------------------------------------------------------------------|
| Э                                                               | 第一步选择串口号          | ▲ 串口洗择<br>COM4: USB-SERIAL CH34C マ                                                      |
|                                                                 | 第二步选择波特率          | 波特率 19200 ▼<br>停止位 1 ▼<br>数据位 8 ▼                                                       |
|                                                                 | 第三步打开串口           | <ul> <li>奇偶校验 无 ▼</li> <li>串口操作 ● 关闭串口</li> </ul>                                       |
|                                                                 |                   | 保存窗口          清除接收        ▼ 16进制显示▼ 白底黑字       ▼ RTS          DTR       ■ 时间戳 (以换行回车断帧) |
| 单条发送 多条发送 协议传输 帮助                                               |                   | •                                                                                       |
| ▲ 第四步输入指令                                                       | 第五步点发送            |                                                                                         |
| <ul> <li>□ 定时发送 周期: 1000 ms</li> <li>☑ 16进制发送 ☑ 发送新行</li> </ul> | [打开]<br>0% 开え     | ·                                                                                       |
| 🧿 👻 www.openedv.com S:0                                         | R:0 CTS=0 DSR=0 D | CD=0 当前时间 15:51:07 .:                                                                   |

## 2.2.3 开始监控

| XCOM V2.0                                                               | 17             |                                                                                                    | 2.5                                                                                                    |
|-------------------------------------------------------------------------|----------------|----------------------------------------------------------------------------------------------------|----------------------------------------------------------------------------------------------------|
| OO OO FF OO OF FF OO OT FF OO OT FF OO OF FF OO OF FF OO OF FF OO OF FF | *              | <ul> <li>串口选择</li> <li>COM4: USB-SERIAL</li> <li>波特率</li> <li>19200</li> <li>停止位</li> <li>1</li> <li>数据位</li> <li>8</li> <li>奇偶校验</li> <li>无</li> <li>串口操作</li> <li>●</li> <li>④</li> <li>(保存窗口)</li> <li>清</li> <li>(又有窗口)</li> <li>(又有窗口)</li> <li>(又有句口)</li> <li>(又有句口)</li> <li>(因)</li> <li>(因)</li> <li>(因)</li> <li>(因)</li> <li>(因)</li> <li>(因)</li> <li>(因)</li> <li>(因)</li> <li>(因)</li> <li>(因)</li> <li>(因)</li> <li>(因)</li> <li>(因)</li> <li>(因)</li> <li>(因)</li> <li>(因)</li> <li>(因)<th>CH34C ▼<br/>▼<br/>▼<br/>▼<br/>▼<br/>▼<br/>○<br/>▼<br/>○<br/>○<br/>○<br/>○<br/>○<br/>○<br/>○<br/>○<br/>○<br/>○<br/>○<br/>○</th></li></ul> | CH34C ▼<br>▼<br>▼<br>▼<br>▼<br>▼<br>○<br>▼<br>○<br>○<br>○<br>○<br>○<br>○<br>○<br>○<br>○<br>○<br>○<br>○ |
| 单条发送 多条发送 协议传输 帮助<br>4F                                                 |                | *                                                                                                    | 友送                                                                                                    |
| □ 定时发送 周期: 1000 ms 打开<br>▼ 16进制发送 ▼ 发送新行 0% 开;                          | F文件 [<br>原电子 P | →                                                                                                    | 除发送<br>止发送<br>/.com                                                                                    |

注:测量数据误差在±1%量程。

## **三**、数据保存

## 3.1 保存步骤

| · 异存为                                                                                  |                             |                     | X                |
|----------------------------------------------------------------------------------------|-----------------------------|---------------------|------------------|
| ③ ↓ ■ 桌面 →                                                                             | (A. 10. 10)                 | ▼ 4 搜索 桌面           | Q                |
| 组织 ▼ 新建文件夹                                                                             |                             |                     | <u>∎</u> ≓ ▼ (2) |
| ▲ ☆ 收藏夹<br>▲ OneDrive                                                                  | adminstartor<br>第一步选择交件保存位置 | <b>计算机</b><br>系统文件夹 |                  |
| 下载         网络           重 桌面         系统文件夹           图最近访问的位置         1212.txt         | 激光传感上位机<br>文件夹              | 区域检测文件<br>文件夹       |                  |
| <ul> <li>▲ 演 库     <li>文本文档     <li>72 字节     <li>72 字节     </li> </li></li></li></ul> |                             |                     |                  |
| <ul> <li>▶ ⊇ 文档</li> <li>▶ → 音乐</li> </ul>                                             | ✓ <sup>第一</sup> 步输入文件名      | 第三步点击保存             |                  |
| ▲ □ ● 计算机 🗸                                                                            |                             |                     |                  |
| 文件名(N): 激光测试数据<br>保存类型(I): btt(*.txt)                                                  |                             |                     | •                |
| <ul> <li>● 隐藏文件夹</li> </ul>                                                            |                             | 保存(5)               | 取消               |

注:保存的数据为 txt 格式。

#### 3.2 数据查看

| ✓ 激光测试数据.txt - 小黑记事本<br>文件(E) 编辑(E) 查看(V) 设置(S) 帮助(H)                     | WI= |  |
|---------------------------------------------------------------------------|-----|--|
|                                                                           | Т   |  |
| 1 00 00 FF 00 06 FF 00 07 FF 00 07 FF 00 07 FF 00 06 FF 00 06 FF 00 06 FF |     |  |
|                                                                           |     |  |
|                                                                           |     |  |
| 测量数据                                                                      |     |  |
|                                                                           |     |  |
|                                                                           |     |  |
|                                                                           |     |  |
|                                                                           |     |  |
|                                                                           |     |  |
|                                                                           |     |  |
|                                                                           |     |  |
|                                                                           |     |  |

注:如图被测物距离为6米和7米。 串口输出数据格式: ByteH, ByteL, \$FF 共三个字节。如 305m= 01H, 31H, FFH。